## CARA MENJALANKAN PROGRAM

- 1. Instal aplikasi xampp
- 2. Jalankan xampp yang sudah diinstal lalu klik tombol star pada apache dan mysql.

| 🔀 XAMPP Control Panel v3.2.2 [Compiled: Nov 12th 2015] - |        |               |              |                        |           |  |  |  |  |  |
|----------------------------------------------------------|--------|---------------|--------------|------------------------|-----------|--|--|--|--|--|
| ខ                                                        | XAI    | MPP Cont      | rol Panel v3 | .2.2                   | Je Config |  |  |  |  |  |
| Modules<br>Service                                       | Module | PID(s)        | Port(s)      | Actions                | Netstat   |  |  |  |  |  |
|                                                          | Apache | 7544<br>12944 | 80, 443      | Stop Admin Config Logs | Shell     |  |  |  |  |  |
|                                                          | MySQL  | 540           | 3306         | Stop Admin Config Logs | Explorer  |  |  |  |  |  |

- **3.** Selanjutnya copy seluruh kode program yang terapat pada file listing program ke direktori C:/Xampp\htdosc dengan membuat folder s\_spk\_saw\_cafe.
- 4. Copy listing sourco code yang terdapat di listing program dan disimpan.
- 5. Buka website pada server local: http://localhost/s\_spk\_saw\_cafe/
- 6. Setelah masuk ke link local maka akan muncul tampilan halaman utama sistem sebelum admin atau manager masuk ke menu login.

| WARUNG KOPI BLANDONGA          | N ONLINE                                  |                 |          | LOGIN |  |  |  |  |  |  |
|--------------------------------|-------------------------------------------|-----------------|----------|-------|--|--|--|--|--|--|
| A HOME                         | ☆ HOME                                    |                 |          |       |  |  |  |  |  |  |
| Halaman Utama Home > Dashboard |                                           |                 |          | НОМЕ  |  |  |  |  |  |  |
| SELAMAT DATA                   | SELAMAT DATANG Di Warung Kopi Blandongan. |                 |          |       |  |  |  |  |  |  |
| DAFTAR MENU                    |                                           |                 |          | ~ o   |  |  |  |  |  |  |
| Ranking                        | Nama Produk                               | Harga           | Kategori |       |  |  |  |  |  |  |
| 8                              | Katong Jahe                               | Rp. 10.000,00,- | Minuman  |       |  |  |  |  |  |  |
| <b>X</b>                       | Kopasus Jahe                              | Rp. 8.000,00,-  | Minuman  |       |  |  |  |  |  |  |
| 8                              | Kopi Cangkir                              | Rp. 5.000,00,-  | Minuman  |       |  |  |  |  |  |  |
| 4                              | Kopi Jumbo                                | Rp. 12.000,00,- | Minuman  |       |  |  |  |  |  |  |

7. Admin atau manager masuk ke menu login dan harus menginputkan username dan password terlebih dahulu sebelum masuk ke sistem.

| Masuk dengan akun yang anda miliki<br>Your credentials |  |  |  |  |  |  |  |  |
|--------------------------------------------------------|--|--|--|--|--|--|--|--|
| L Username                                             |  |  |  |  |  |  |  |  |
| Password                                               |  |  |  |  |  |  |  |  |
| ✓ Remember                                             |  |  |  |  |  |  |  |  |
| MASUK 🔶                                                |  |  |  |  |  |  |  |  |
| 👚 HALAMAN UTAMA                                        |  |  |  |  |  |  |  |  |

8. Setelah masuk ke sistem admin atau manager akan di tampilkan menu menu pilihan di dalam sistem. Pada menu login admin,admin bisa menginputkan data data produk,hapus,tambah kriteria,edit dan melakukan penilaian. Setelah admin melakukan penilaian makan sistem akan melakukan perhitungan saw. Tampilan halaman utama menu login admin

| ARUNG KOPI BLANDONGAN ONLINE              |                                                                    | Administrator ~                                                                                                    |
|-------------------------------------------|--------------------------------------------------------------------|----------------------------------------------------------------------------------------------------|
| 🞓 HOME 📲 DAFTAR MENU 🗋 PENJUALAN PER-HARI | € SAW PROSES ~                                                     | • ~                                                                                                    |
| ) Halaman Utama<br>Home , Daahboard       | MENU UTAMA<br>E+ Kriteria<br>Ø Penilaian                           | in the second second se |
| Total Menu<br>Tersedia                    | o Perhitungan SAW TRANSAKSI Pencetatan                             | ¢                                                                                                    |
| Menu                                      | 12 Pilihan Transaksi                                               | 429 Kali                                                                                                    |
| Crime 1                                   | Transaksi Perbulan<br>trafik transaksi yang terjadi pada tahun 202 | =                                                                                                    |
| 200                                       |                                                                    | 300                                                                                                    |
| 100                                       |                                                                    | - 200                                                                                                    |
| 100                                       |                                                                    |                                                                                                    |
| 50                                        |                                                                    | - 100                                                                                                    |

9. Pada menu login admin dilakukan perhitungan metode saw kemudian user dapat menyimpan data hasil perhitungan saw dengan mengklik tombol simpan. Data tersebut akan di oleh menjadi laporan saw pada menu login manager. Hasil perhitungan saw pada sistem

| Filter: | Type to filter          |   | Q             |         |           |         |       |                  |   |            |   | Show: 10 | Ň |
|---------|-------------------------|---|---------------|---------|-----------|---------|-------|------------------|---|------------|---|----------|---|
| No      | C Ranking               | 0 | Daftar Menu 🛛 | Harga 🗘 | Stok Awal | 0       | Modal | Jumlah Penjualan | 0 | Stok akhir | 0 | Total    | * |
| 1       | 1                       |   |               | 13.4    | 20        |         | 2.8   | 30               |   | 10         |   |          |   |
| 2       | 2                       |   |               | 10.6    | 20        |         | 3     | 30               |   | 10         |   |          |   |
| 3       | 3                       |   |               | 6.6     | 20        |         | 4.8   | 30               |   | 10         |   |          |   |
| 4       | 4                       |   |               | 16      | 20        |         | 2.6   | 28.2             |   | 4          |   |          |   |
| 5       | 5                       |   |               | 13.4    | 14        |         | 20    | 18.9             |   | 4          |   |          |   |
| 6       | 6                       |   |               | 9.4     | 18        |         | 8     | 24.9             |   | 4          |   |          |   |
| 7       | 7                       |   |               | 10.6    | 20        |         | 4.4   | 24.9             |   | 2          |   |          |   |
| 8       | 8                       |   |               | 16      | 14        |         | 8.8   | 15.6             |   | 2          |   |          |   |
| 9       | 9                       |   |               | 16      | 14        |         | 8.8   | 15.6             |   | 2          |   |          |   |
| 10      | 10                      |   |               | 10.6    | 14        |         | 8.8   | 18.9             |   | 4          |   |          |   |
| Showin  | g 1 to 10 of 12 entries |   |               |         |           |         |       |                  |   |            | - | 1 2      |   |
|         |                         |   |               |         |           |         |       |                  |   |            |   |          |   |
|         |                         |   |               |         | SIMPAN    | RANKING |       |                  |   |            |   |          |   |

Tampilan halaman utama menu login manager.

| WARUNG KOPI BLANDONGAN            | ONLINE                                      |                 |          | Manager ~ |  |  |  |  |  |
|-----------------------------------|---------------------------------------------|-----------------|----------|-----------|--|--|--|--|--|
| 😭 HOME [ ]] DAFTAR MENU           | LAPORAN SAW                                 |                 |          |           |  |  |  |  |  |
| Halaman Utama<br>Home , Dashboard |                                             |                 |          | НОМЕ      |  |  |  |  |  |
| SELAMAT DATANG.                   | SELAMAT DATANG Di Warung Kopi Blandongan. X |                 |          |           |  |  |  |  |  |
| aftar menu                        |                                             |                 |          | ~ O       |  |  |  |  |  |
| Ranking                           | Nama Produk                                 | Harga           | Kategori |           |  |  |  |  |  |
| 8                                 | Katong Jahe                                 | Rp. 10.000,00,- | Minuman  |           |  |  |  |  |  |
| <b>B</b>                          | Kopasus Jahe                                | Rp. 8.000,00,-  | Minuman  |           |  |  |  |  |  |
| 8                                 | Kopi Cangkir                                | Rp. 5.000,00,-  | Minuman  |           |  |  |  |  |  |
| 4                                 | Kopi Jumbo                                  | Rp. 12.000,00,- | Minuman  |           |  |  |  |  |  |

Tampilan halaman laporan pada menu login manager yang datanya yang di simpan oleh admin di menu login admin.

| No 0                                                                                                    | Ranking                             | Daftar O<br>Menu | Harga 🔅 | Stok<br>Awal | Modal | Jumlah<br>Penjualan | 0 | Stok<br>akhir | Total 🗸 | Laba Bersih ( ु<br>Rp ) | Persentase (<br>% ) |
|----------------------------------------------------------------------------------------------------|-------------------------------------|------------------|---------|--------------|-------|---------------------|---|---------------|---------|-------------------------|---------------------|
| 1                                                                                                    | 1                                   | Katong Jahe      | 13.4    | 20           | 2.8   | 30                  |   | 10            |         | Rp. 190.000,00          | 65.52 %             |
| 2                                                                                                    | 2                                   | Kopasus Jahe     | 10.6    | 20           | 3     | 30                  |   | 10            |         |                         | 39.64 %             |
| 3                                                                                                    | 3                                   | Kopi Cangkir     | 6.6     | 20           | 4.8   | 30                  |   | 10            |         | Rp. 70.000,00           | 41.18 %             |
| 4                                                                                                    | 4                                   | Kopi Jumbo       | 16      | 20           | 2.6   | 28.2                |   | 4             |         |                         | 80 %                |
| 5                                                                                                    | 5                                   | Tempe Cocol      | 13.4    | 14           | 20    | 18.9                |   | 4             |         |                         | 650 %               |
| 6                                                                                                    | 6                                   | Vanila Latte     | 9.4     | 18           | 8     | 24.9                |   | 4             |         | Rp. 180.000,00          | 180 %               |
| 7                                                                                                    | 7                                   | Cappucino        | 10.6    | 20           | 4.4   | 24.9                |   | 2             |         |                         | 77.78 %             |
| 8                                                                                                    | 8                                   | Nasi Goreng      | 16      | 14           | 8.8   | 15.6                |   | 2             |         | Rp. 210.000,00          | 233.33 %            |
| 9                                                                                                    | 9                                   | Indomie Telur    | 16      | 14           | 8.8   | 15.6                |   | 2             |         |                         | 233.33 %            |
| 10                                                                                                    | 10                                  | Nasi Telur       | 10.6    | 14           | 8.8   | 18.9                |   | 4             |         | Rp. 150.000,00          | 166.67 %            |
| Showing 1 to                                                                                                    | Showing 1 to 10 of 12 entries - 2 - |                  |         |              |       |                     |   |               |         |                         |                     |
| Kesimpulan :     Dari hasil penghitungan dengan metode simple additive weighting untuk menentukan produk terlaris, didapat hasil :     Menu Katong Jahe mendapat nilai akhir terbesar yaitu 76.2 sehingga produk ini dapat direkomendasikan menjadi alternatif terbaik sebagai produk terlaris     Catatan     Nilai nahing wang tengi belum tentu mendapatkan laba yang besar dan persentase yang tinggi dibanding dengan pilai ranking wang mendah. Benju jung sebaliknya |                                     |                  |         |              |       |                     |   |               |         |                         |                     |

10. Pada menu login di tombol halaman utama akan menampilkan daftar produk yang memiliki nilai ranking tertinggi sampai terendah yang akan direkomendasikan untuk pengunjung warung kopi blandongan. Tampilan halaman utama untuk pengunjung

| WARUNG KOPI BLANDONG           | AN DILINE                                 |                 |          | LOGIN  |  |  |  |  |  |
|--------------------------------|-------------------------------------------|-----------------|----------|--------|--|--|--|--|--|
| A HOME                         |                                           |                 |          |        |  |  |  |  |  |
| Halaman Utama Home > Dashboard |                                           |                 |          | e Home |  |  |  |  |  |
| SELAMAT DATA                   | SELAMAT DATANG Di Warung Kopi Blandongan. |                 |          |        |  |  |  |  |  |
| aftar menu                     |                                           |                 |          | ~ 0    |  |  |  |  |  |
| Ranking                        | Nama Produk                               | Harga           | Kategori |        |  |  |  |  |  |
| 8                              | Katong Jahe                               | Rp. 10.000,00,- | Minuman  |        |  |  |  |  |  |
| a                              | Kopasus Jahe                              | Rp. 8.000,00,-  | Minuman  |        |  |  |  |  |  |
| ð                              | Kopi Cangkir                              | Rp. 5.000,00,-  | Minuman  |        |  |  |  |  |  |
| 4                              | Kopi Jumbo                                | Rp. 12.000,00,- | Minuman  |        |  |  |  |  |  |